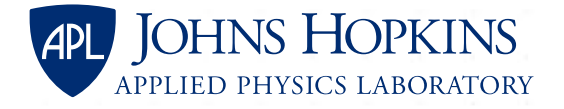

# Supplier Performance Risk System (SPRS) Guidance

**General Information and Instructions for Non-APL Systems** 

### What Is an SPRS Score?

- Defense Federal Acquisition Regulation Supplement (DFARS) 252.204-7019 requires that contractor self-assessments be submitted to the Supplier Performance Risk System (SPRS), and DFARS 252.204-7020 requires that suppliers be verified as well.
  - Use the Department of Defense (DoD) Assessment Methodology to score your system.
    - 110 is a fully compliant score (indicating compliance with all 110 NIST SP 800-171 requirements).
    - –203 is the lowest possible score (indicating compliance with 0 NIST SP 800-171 requirements).
  - Reporting includes CAGE Code, assessment date, enclave name, SSP (system security plan) date, and POAM (plan of actions and milestones) completion date.
  - Must be done for each Enterprise/Enclave *with CUI associated with performance of the contract* for your organization and updated at least every 3 years.
- Resources:
  - 252.204-7019 Clause Full Text
  - 252.204-7020 Clause Full Text
  - Supplier Performance Risk System (SPRS) Website
  - Procurement Integrated Enterprise Environment Website
  - SPRS Quick Entry Guide

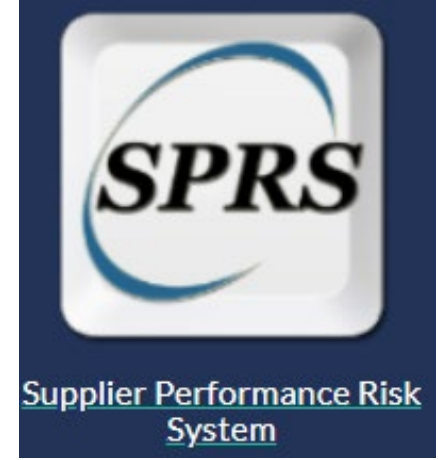

#### **SPRS Guidance for Non-APL Systems**

**Option 1: Enter Your Own SPRS Score** 

- Check whether someone in your organization already has an SPRS account.
  - Go to the Procurement Integrated Enterprise Environment website and accept the consent message.
  - Select "Find My Account Administrator."
  - Enter your CAGE Code (you do not need to fill in the other drop-down fields).
  - If someone has access to the system, their name will appear.
    - You may work with them to get your SPRS score entered.
- If you would like to create an account and enter your own score, please see the following slides.
- Once you have a score entered into SPRS, please inform your APL procurement representative or subcontracts manager.
  - Please note: You do not need to let APL know what your score is, only that you have one entered into SPRS.

## **Creating an SPRS Account**

- Navigate to the Procurement Integrated Enterprise Environment website and accept the consent message.
- Select "Start the registration process" under the Log In button.
- Agree to the website's terms and conditions.
- When prompted to specify your user type, select "Vendor."
- On the Authentication page, create a user ID and password and fill in the CAPTCHA.
- On the next page, select three security questions and answers.
- On the User Profile page, enter your personal information.
- On the Supervisor/Company page, enter supervisor information and company information.
- On the Roles and Role Summary page:
  - Step 1: Select "SPRS Supplier Performance Risk System" as the application.
  - Step 2: Select "SPRS Cyber Vendor User" as the role.
  - Step 3: Click "Add Roles."
  - Step 4: In the Location Code box, enter your organization's CAGE Code.
- On the Justification/Attachments page, enter your reason for creating the account.
  - Example: "Conform to DFARS 252.204-7019 to enter self-assessment scores for System Security Plans based on DoD methodology"
- Review summary of information and continue.
- Virtually sign the agreement on the next page; OTP will be sent via email.
- Once submitted, it could take 24+ hours to activate your new account.

## **Entering Your SPRS Score**

- Before entering your score, assess your system using the <u>DoD Assessment Methodology</u>.
- Navigate to the Procurement Integrated Enterprise Environment (PIEE) website and accept the consent message.
- Enter your authentication information and on the PIEE page, select the SPRS icon.
- On the Welcome page, select "NIST SP 800-171 Assessment" from the left column under "Compliance Reports."
- In the "Header View" table, select "View Details."
- In the "Detail View" table, select "Add New Assessment."
- Fill out the fields under "Assessment Details."
  - Assessment Date date that assessment was completed.
  - Score Self-Assessment score determined using the DoD Assessment Methodology.
  - Assessing Scope:
    - If this is your primary network, select Enterprise.
    - If this is a subsystem, select Enclave.
  - Plan of Action Completion Date: If you have any open POAMs, input the date when they should all be closed; if no open POAMs put "N/A."
  - SSP Assessed: name of system.
  - SSP Version/Revision: version or revision number for SSP.
  - SSP Date: date that the SSP was last updated.
  - Included CAGE(s): select "Open CAGE Hierarchy" and select the relevant CAGE number(s).
- Save the details of your assessment and it will appear in the table below.
- Once you have a score entered into SPRS, please inform your APL procurement representative or subcontracts manager.
  - Please note: You do not need to let APL know what your score is, only that you have one entered into SPRS.

#### **SPRS Guidance for Non-APL Systems**

**Option 2: SPRS Score Entered on Your Behalf** 

- If you do not want to create an account, you can email your score to <u>webptsmh@navy.mil</u> to have it entered on your behalf.
  - Include the following in the email:
    - Name of organization
    - CAGE Code
    - System name
    - Assessment score
    - Assessment confidence level (indicate "Basic" because you are submitting a self-assessment)
    - System score date
    - System last assessed date
    - System SSP date
    - Plan of action completion date (if score is less than 110)
- Once you have a score entered into SPRS, please inform your APL procurement representative or subcontracts manager.
  - Please note: You do not need to let APL know what your score is, only that you have one entered into SPRS.

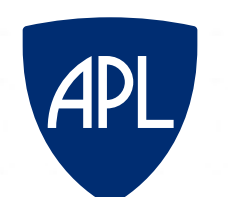

#### JOHNS HOPKINS APPLIED PHYSICS LABORATORY